Если класс был создан ошибочно, его необходимо удалить из системы, чтобы он не влиял на показатели школы и не создавал помехи при работе администратора с классами в kundelik.kz.

Удалить класс могут сотрудники с правами:

- редактора с полным доступом к блоку «Расписание» и «Классы»;
- администратора.

## Для **удаления класса** необходимо:

- перейти в «Администрирование» -> «Список классов»;
- нажать на класс, который нужно удалить (даже если кнопка серого цвета);
- проверить, имеется ли в классе связанная информация:
  - учащиеся;
  - расписание уроков;
  - КТП (Календарно-тематическое планирование)
- во вкладке «Обзор» нажать на кнопку «Удалить» и подтвердить удаление;

## Удаление связанной информации

**Учащиеся.** В классе не должно быть учеников, поэтому их нужно исключить из школы, либо перевести в другие классы.

Для этого, необходимо:

- перейти в профиль класса через раздел «Администрирование» -> «Список классов»;
- нажать на кнопку «Ученики» и нажать на «карандаш» рядом с профилем учащегося (процедуру необходимо проделать со всеми детьми в классе);
- выбрать, что делать с учащимся:
  - перевести в другой класс;
  - о ИСКЛЮЧИТЬ ИЗ ШКОЛЫ.
- исключить учащегося.

## Подробнее в статье: <u>Как исключить и отчислить пользователя /</u> добавить в «Архив»?

**Расписание уроков.** Удаление расписания предполагает удаление всех данных, связанных с уроками: общей информации о них, оценок, отметок о присутствии, домашних заданий и комментариев.

Для удаления расписания необходимо:

- перейти в расписание необходимого класса;
- выбрать «Расписание на весь период»;
- нажать на команду «Очистить»;
- подтвердить удаление.

При запросе о подтверждении нужно ввести личный пароль для удаления расписания. Это необходимо в целях безопасности и только в том случае, если к урокам этого расписания не добавлены: оценки, отметки присутствия, комментарии, домашние задания.

| Очистка расписания за период<br>ВНИМАНИЕ! Вы собираетесь удалить 8 занятий из расписания за<br>период с 15 марта по 8 апреля. Вместе с занятиями будут<br>удалены:<br>• 0 оценок<br>• 0 домашних заданий<br>• 0 отметок о присутствии на занятии |        |
|----------------------------------------------------------------------------------------------------|--------|
| В целях безопасности и для подтверждения этого действия<br>введите свой пароль:                                                                                                    |        |
| Пароль                                                                                                    |        |
|                                                                                                    |        |
| Очистить все                                                                                                    | Отмена |

Примечание: если в расписании за прошедший период имеется связанная с ним информация (уроки, оценки, отметки, темы уроков и домашние задания), то удаление расписания возможно только сотрудниками Службы поддержки только по официальному запросу.

ВАЖНО: при удалении расписания через сотрудников Службы поддержки вся связанная с данным расписанием информация (уроки, оценки, отметки, темы уроков и домашние задания) удаляется из Системы безвозвратно.

**КТП.** Для удаления КТП (Календарно-тематическое планирование) необходимо:

- перейти в раздел «КТП» -> выбрать класс -> выбрать предмет;
- на странице КТП нажать на кнопку «Снять с публикации». После снятия с публикация КТП вернется в статус черновика. Удалить КТП возможно лишь в статусе черновик;
- вернуться на главную страницу КТП и нажать кнопку «Удалить» (значок крестика);
- подтвердить удаление.

После удаления всей связанной информации с классом, данный класс можно удалить из системы.

Для этого необходимо:

- перейти в профиль класса через раздел «Администрирование» -> «Список классов»;
- во вкладке обзор нажать на кнопку «Удалить»;

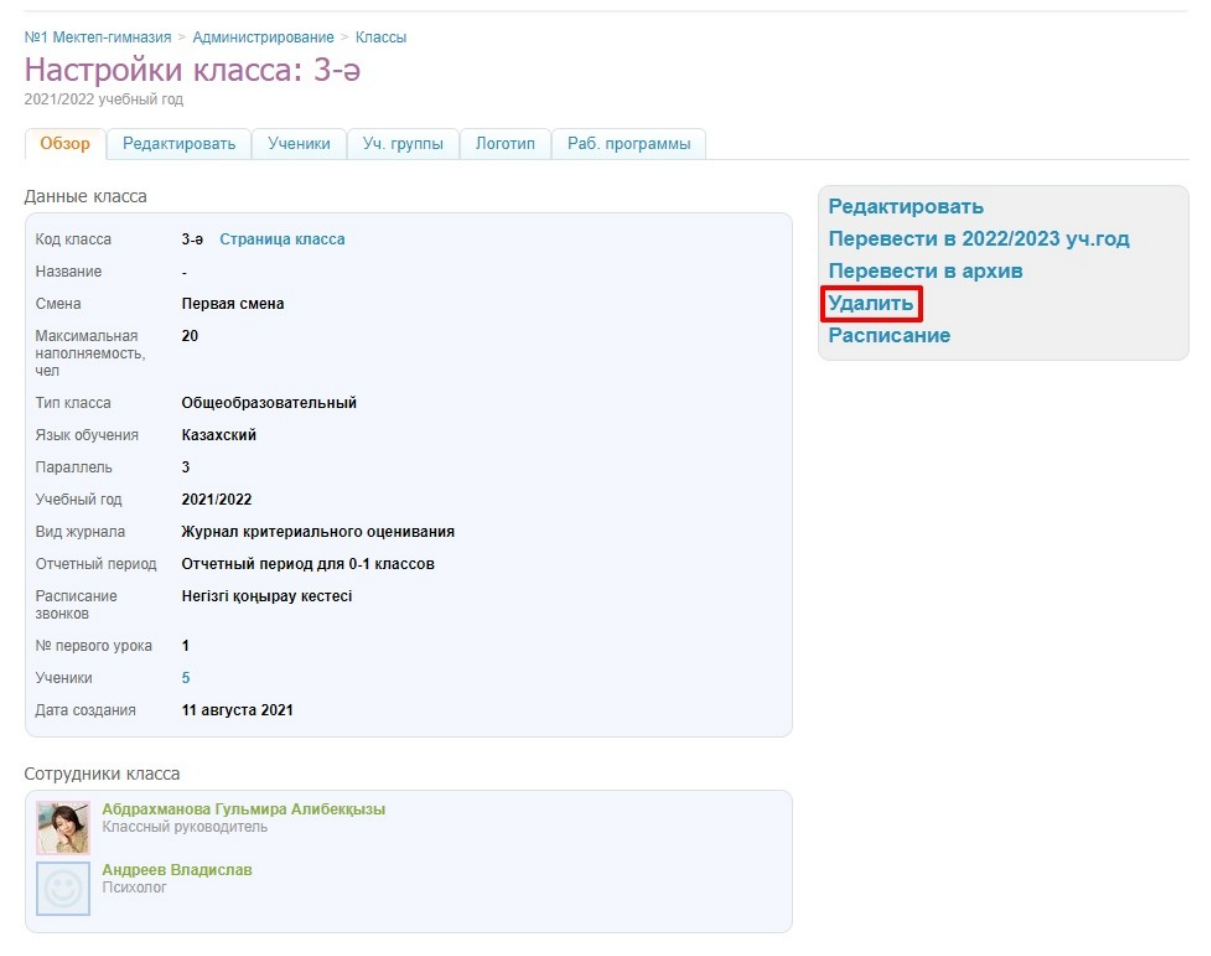

Если при попытке удаления какая-либо связанная информация с классом не была удалена, а именно ученики, расписание или КТП (календарно-тематическое планирование), Система выведет следующее предупреждение:

Невозможно удалить класс, у которого есть связанная с ним информация (ученики, расписание, уроки, домашние задания, КТП или оценки). Удалите сначала информацию.

Внимание! Если класс был закрыт в середине года, чтобы не потерять данные об успеваемости ранее числившихся учеников в классе, рекомендуется перевести данный класс в архив. При этом необходимо удалить расписание с того момента, когда класс перестал быть активным.

Подробнее в статье: <u>Перевод классов в следующий учебный год.</u> <u>Редактирование классов.</u>